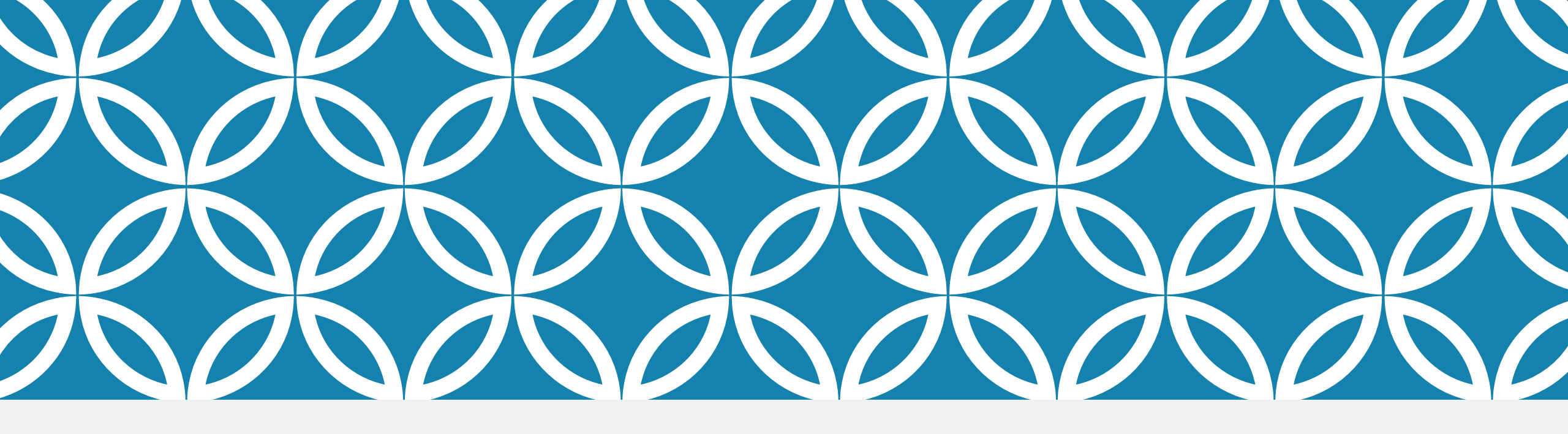

# PMM

Chronological Notes

http://jjiswebqt1/DJJPMM2010/home.aspx - Internet Explorer provided by Department of Juvenile Justice \_ | 🗆 | 🗙 DEPARTMENT OF JUVENILE JUSTICE PROGRAM MONITORING AND MANAGEMENT Program Name: \*Alachua RJDC MH and Medical Svcs-10195 Provider: CORRECT CARE SOLUTIONS, LLC Contract: 10195 10195 - \*Alachua RJDC MH and Medical Svcs-10195 🔽 Details 🗶 Exit Program Mgmt Reports You are logged in as Contract Manager Closed Programs History Document Library Branch: Detention < Monitoring History Chronologicals Region: North Staff: Items to Complete Reports Monitoring Plan ~ Program: 10195 - \*Alachua RJDC MH and Medical Svcs-10195 Monitoring Summary On Hold Report Monitoring Summary Management Reports Deficiency Review Allows users to add chronological Add Performance Measure notes. Performance Measure Click on **Chronologicals**. Program Alerts 100% 🔻

| 6                            | Chronologicals - Internet Explorer – 🗖 🗙                                                                                                    |
|------------------------------|----------------------------------------------------------------------------------------------------|
| Home<br>Program Mgmt Reports | DEPARTMENT OF JUVENILE JUSTICE<br>PROGRAM MONITORING AND MANAGEMENT<br>Chronologicals<br>Program Name: West Hillsborough RJDC - Medical Svcs<br>Provide r: MAXIM HEALTHCARE SERVICES<br>Contract: D2056 |
|                              | West Hillsborough RJDC - Medical Svcs                                                                                                    |
| Pending Reviews              |                                                                                                    |
| Completed Reviews            |                                                                                                    |
| General Chronologicals       |                                                                                                    |
| Historical data form RSMS    |                                                                                                    |
|                              |                                                                                                    |
|                              |                                                                                                    |
|                              |                                                                                                    |
|                              |                                                                                                    |
|                              |                                                                                                    |
|                              |                                                                                                    |
|                              |                                                                                                    |
|                              | 🔍 115% 👻 🔐                                                                                                    |

The screen has three separate areas for storing notes:

Pending Reviews

**Completed Reviews** 

General Chronological Notes

This screen also shows historical notes pulled over from RSMS.

NOTE: RSMS is the system used by DJJ prior to PMM.

| ronologicals - W       | Vindows Internet Explorer  | provided by Department of Juvenile Justice                                                                                                    |                                                                   |                                 |                       |                           |
|------------------------|----------------------------|----------------------------------------------------------------------------------------------------|-------------------------------------------------------------------|---------------------------------|-----------------------|---------------------------|
| A DIG                  |                            | DEPARTMENT OF JU<br>PROGRAM MONITORING<br>Chronolog<br>Program Name: Brevard RJ<br>Provider: CORRECT CARE<br>Contract: X1715                                                                                                    | VENILE JU:<br>AND MANAG<br>icals<br>DC - Medical Se<br>SOLUTIONS, | STICE<br>EMENT<br>rvices<br>LLC |                       | Details × Exit            |
|                        |                            | Brevard RJDC - Medical Set                                                                                                    | vices                                                             |                                 |                       | You are logged in as Mast |
| ding Reviews           |                            | Break and the second second seco | Tiecs                                                             |                                 |                       |                           |
| nt Chronologicals<br>w | Deleted Chronologicals / S | upervisory Reviews Report                                                                                                    |                                                                   |                                 |                       | Record Count: 25          |
| (TIRelease             | CONTACT DATE/TIME          | ACTIVITY                                                                                                    | Type                                                              | Docu                            | MENTS LAST UPDATED BY | LAST UPDATED ON           |
| + Select               | 03/31/2015 04:00 AM        | Keviswed prepared contract actions (CLM2s, amendments, renewals, terminations, KFF, etc).                                                                                                    | Email                                                             | 0                               | System, System        | 05/51/2015 04:00 AM       |
| E Select               | 05/31/2015 04:00 AM        | Reviewed/prepared contract actions (CIM's, amendments, renewals, terminations, RFP, etc).                                                                                                    | Email                                                             | 0                               | System, System        | 05/31/2015 04:00 AM       |
| E Select               | 05/31/2015 04:00 AM        | Reviewed/prepared contract actions (CIM's, amendments, renewals, terminations, RFP, etc).                                                                                                    | Email                                                             | 0                               | System, System        | 05/31/2015 04:00 AM       |
| E Select               | 05/31/2015 04:00 AM        | $Reviewed' prepared \ contract \ actions \ (CIMs, \ amendments, \ renewals, \ terminations, \ RFP, \ etc).$                                                                                                    | Email                                                             | 0                               | System, System        | 05/31/2015 04:00 AM       |
| E Select               | 05/31/2015 04:00 AM        | $Reviewed prepared \ contract \ actions \ (CIMs, \ amendments, \ renewals, \ terminations, \ RFP, \ etc).$                                                                                                    | Email                                                             | 0                               | System, System        | 05/31/2015 04:00 AM       |
| ⊞ <u>Select</u>        | 05/31/2015 04:00 AM        | $Reviewed/prepared \ contract \ actions \ (CIMs, \ amendments, \ renewals, \ terminations, \ RFP, \ etc).$                                                                                                    | Email                                                             | 0                               | System, System        | 05/31/2015 04:00 AM       |
| E Select               | 05/31/2015 04:00 AM        | Reviewed/prepared contract actions (CIMs, amendmeats, renewals, terminations, RFP, etc).                                                                                                    | Email                                                             | 0                               | System, System        | 05/31/2015 04:00 AM       |
| E Select               | 05/31/2015 04:00 AM        | $Reviewed/prepared \ contract \ actions \ (CIMs, \ amendments, \ renewals, \ terminations, \ RFP, \ etc).$                                                                                                    | Email                                                             | 0                               | System, System        | 05/31/2015 04:00 AM       |
| ⊞ <u>Select</u>        | 05/31/2015 04:00 AM        | $Reviewed/prepared \ contract \ actions \ (CIMs, \ amendments, \ renewals, \ terminations, \ RFP, \ etc).$                                                                                                    | Email                                                             | 0                               | System, System        | 05/31/2015 04:00 AM       |
| 1 Select               | 05/31/2015 04:00 AM        | Reviewed/prepared contract actions (CIM's, amendments, renewals, terminations, RFP, etc).                                                                                                    | Email                                                             | 0                               | System, System        | 05/31/2015 04:00 AM       |
| Deri                   |                            |                                                                                                    |                                                                   |                                 |                       |                           |
| Servisory Review       | 1                          |                                                                                                    |                                                                   |                                 |                       |                           |
| pleted Reviews         |                            |                                                                                                    |                                                                   |                                 |                       |                           |
| eral Chronologic       |                            |                                                                                                    |                                                                   |                                 |                       |                           |
| rical data form k      | RSMS                       |                                                                                                    |                                                                   |                                 |                       |                           |
|                        |                            |                                                                                                    |                                                                   |                                 |                       | (A. 1997)                 |

#### Pending Reviews

 These notes have not been reviewed by the supervisor.

| <b>e</b>                    | Chronologicals - Internet Explorer – 🗖 🗙                                                                                                    |
|-----------------------------|----------------------------------------------------------------------------------------------------|
| Home<br>ProgramMgmt Reports | DEPARTMENT OF JUVENILE JUSTICE<br>PROGRAM MONITORING AND MANAGEMENT<br>Chronologicals<br>Program Name: West Hillsborough RJDC - Medical Sves<br>Provider: MAXIM HEAL THCARE SERVICES<br>Contract: D2056 |
|                             | 1 ou are logged in as Contract Manager                                                                                                    |
|                             | West Hillsborough RJDC - Medical Svcs                                                                                                    |
| Pending Reviews             |                                                                                                    |
| Completed Reviews           |                                                                                                    |
|                             | No Supervisory Reviews                                                                                                    |
| General Chronologicals      |                                                                                                    |
| Historical data form RSMS   |                                                                                                    |
|                             |                                                                                                    |
|                             |                                                                                                    |
|                             |                                                                                                    |
|                             |                                                                                                    |
|                             |                                                                                                    |
|                             |                                                                                                    |
|                             |                                                                                                    |
|                             | 🔍 115% 🔻 <sub>al</sub>                                                                                                    |

#### **Completed Reviews**

- All notes that have been reviewed by the supervisor will be grouped by review date in the completed review section.
- This screen has no completed supervisory reviews, as indicated by the comment shown.

| <i>(</i>                       | Chronologicals - Internet Explorer – 🗖 🗙                                                                                                    |
|--------------------------------|----------------------------------------------------------------------------------------------------|
| Home<br>Program Mgmt, Reports, | DEPARTMENT OF JUVENILE JUSTICE<br>PROGRAM MONITORING AND MANAGEMENT<br>Chronologicals<br>Program Name: West Hillsborough RJDC - Medical Svcs<br>Provider: MAXIM HEALTHCARE SERVICES<br>Contract: D2056 - West Hillsborough RJDC - Medical Svcs V Details X Exit |
|                                | You are logged in as Contract Manager                                                                                                    |
|                                | West Hillsborough RJDC - Medical Svcs                                                                                                    |
| Pending Reviews                |                                                                                                    |
| Completed Reviews              |                                                                                                    |
| al Chronologicals              |                                                                                                    |
| New                            | No General Chronologicals                                                                                                    |
| Historical data form RSMS      |                                                                                                    |
|                                |                                                                                                    |
|                                | 🔍 100% 🔫 🔐                                                                                                    |

#### General Chronological Notes

- This area stores notes about a program that has not yet been established in JJIS.
- Sometimes work is done on a program prior to its establishment in JJIS and the user needs a place to capture that information.

## CHRONOLOGICAL NOTES $\sim$ RSMS HISTORICAL NOTES

| 5                                                                                                    | C                                                                                                    | hronolog                                               | gicals - Internet Explorer                                                                                                    |                                                                                                    |                                                                                               |
|----------------------------------------------------------------------------------------------------|----------------------------------------------------------------------------------------------------|--------------------------------------------------------|----------------------------------------------------------------------------------------------------|----------------------------------------------------------------------------------------------------|-----------------------------------------------------------------------------------------------|
| PLOTION<br>OF HUVEREE                                                                                                    | DH<br>PRO<br>Program N:<br>Provider: A<br>Contract: R                                                          | ame: Mel<br>SSOCIA                                     | MENT OF JUVENILE JUST<br>MONITORING AND MANAGEM<br>Chronologicals<br>Ibourne Center for Personal Growth<br>TED MARINE INSTITUTE D/B/A AN                                                                                                    | ICE<br>MENT<br>MIKIDS, INC                                                                                             |                                                                                               |
| Program Mgmt R                                                                                                    | eports                                                                                                    |                                                        | R2119 - Melbourne Center for Personal G                                                                                                    | rowth                                                                                                    | V Details X Exit                                                                              |
| THE STATE                                                                                                    | TRACE OF                                                                                                    |                                                        | You are                                                                                                    | e logged in as (                                                                                                    | Contract Manage                                                                               |
|                                                                                                    | and the second                                                                                                 | 0508                                                   |                                                                                                    |                                                                                                    |                                                                                               |
|                                                                                                    | Melbou                                                                                                    | rne Cen                                                | ter for Personal Growth                                                                                                    |                                                                                                    |                                                                                               |
| Pending Reviews                                                                                                    | Melbou                                                                                                    | rne Cen                                                | ter for Personal Growth                                                                                                    |                                                                                                    |                                                                                               |
| Pending Reviews<br>Completed Reviews                                                                                                    | Melbou                                                                                                    | rne Cen                                                | ter for Personal Growth                                                                                                    |                                                                                                    |                                                                                               |
| Pending Reviews<br>Completed Reviews<br>General Chronologicals                                                                                                    | Melbou                                                                                                    | rne Cen                                                | ter for Personal Growth                                                                                                    |                                                                                                    |                                                                                               |
| Pending Reviews<br>Completed Reviews<br>General Chronologicals<br>Historical data form RSMS                                                                                                    | Melbou                                                                                                    | rne Cen                                                | ter for Personal Growth                                                                                                    |                                                                                                    |                                                                                               |
| Pending Reviews<br>Completed Reviews<br>General Chronologicals<br>Historical data form RSMS<br>Program Name                                                                                                    | ContractNumber                                                                                                 | rne Cen<br>Contact<br>Date                             | ter for Personal Growth Activity Name                                                                                                    | Last Updated<br>By                                                                                                    | Last Updated On                                                                               |
| Pending Reviews Completed Reviews General Chronologicals Historical data form RSMS Program Name View Nelbourne Center for Report Personal Growth                                                                                                    | Melbou<br>ContractNumber<br>R2119 1                                                                            | rne Cen<br>Contact<br>Date<br>10/01/2013               | ter for Personal Growth Activity Name Off-site monitoring, technical assistance, and/or report preparation                                                                                                    | Last Updated<br>By<br>Carldemett S<br>Davis                                                                            | Last Updated On<br>10/01/2013 12:45<br>PM                                                     |
| Pending Reviews Completed Reviews General Chronologicals Historical data form RSMS Program Name View Melbourne Center for Report Personal Growth View Report Personal Growth Personal Growth                                                                                                    | Melbou<br>ContractNumber<br>R2119 0                                                                            | rne Cen<br>Contact<br>Date<br>10/01/2013<br>09/26/2013 | Activity Name Off-site monitoring, technical assistance, and/or report preparation Off-site monitoring, technical assistance, and/or report preparation                                                                                                    | Last Updated<br>By<br>Carldernett S<br>Davis<br>Carldernett S<br>Davis                                                 | Last Updated On<br>10/01/2013 12:45<br>PM<br>09/27/2013 09:48<br>AM                           |
| Pending Reviews         Completed Reviews         General Chronologicals         General Chronologicals         Historical data form RSMS         Historical data form RSMS         Historical data form RSMS         View         Melbourne Center for         Personal Growth         View       Melbourne Center for         Report       Personal Growth         View       Melbourne Center for         Report       Personal Growth         View       Melbourne Center for         Report       Personal Growth | Melbour           ContractNumber           R2119         1           R2119         0           R2119         0 | rne Cen<br>Contact<br>Date<br>10/01/2013<br>09/26/2013 | Activity Name Off-site monitoring, technical assistance, and/or report preparation Off-site monitoring, technical assistance, and/or report preparation Off-site monitoring, technical assistance, and/or report preparation Off-site monitoring, technical assistance, and/or report preparation | Last Updated<br>By<br>Carldemett S<br>Davis<br>Carldemett S<br>Davis<br>Carldemett S<br>Davis<br>Carldemett S<br>Davis | Last Updated On<br>10/01/2013 12:45<br>PM<br>09/27/2013 09:48<br>AM<br>09/27/2013 09:47<br>AM |

This screen also shows historical notes pulled over from RSMS.

Click View Report to open the RSMS Chronological note in PDF.

#### CHRONOLOGICAL NOTES $\sim$ RSMS HISTORICAL NOTES

| Contract:<br>Provider: | R2119 - Melbourne Ce<br>Personal Growth<br>AMIkids, INC. | nter of (R.2119)                                                          | CH<br>Program: Mel<br>Gro | RONOLOGICA          | AL.                                                         |            |                         |                  |
|------------------------|----------------------------------------------------------|---------------------------------------------------------------------------|---------------------------|---------------------|-------------------------------------------------------------|------------|-------------------------|------------------|
| Date of<br>Contact     | Program Name                                             | Contact Type                                                              | Name of Contact           | Created By          | Activity Type                                               | Time Spent | Status                  | Date of<br>Entry |
| 9/26/2013              | Melbourne Center for<br>Personal Growth                  | Email                                                                     | Sandra Johnson            | Carldernett S Davis | Off-site monitoring, technical<br>assistance, and/or report | 5 minutes  | Completed<br>by Monitor | 9/27/201         |
| A email was            | History                                                  | me: Carldematt & Davi                                                     |                           |                     |                                                             | 0          |                         |                  |
| L email was            | History<br>Monitor Na<br>D<br>Acti                       | me: Carldemett S Davi<br>ate: 9/27/2013<br>ion: Completed By Mor<br>ats:  | s                         |                     |                                                             |            |                         |                  |
| email was              | History<br>Monitor Na<br>D<br>Acti                       | me: Carldernett S Davi<br>ate: 9/27/2013<br>ion: Completed By Mor<br>nts: | s<br>nitor                |                     |                                                             |            |                         |                  |
| A email was            | History<br>Monitor Na<br>D<br>Acti                       | me: Carldemett S Davi<br>ate: 9/27/2013<br>ion: Completed By Mor<br>nts:  | s<br>nitor                |                     |                                                             |            |                         |                  |

The RSMS Chronological note opens, allowing you to review the note entered.

#### CHRONOLOGICAL NOTES $\sim$ PENDING REVIEWS SCREEN

| Brevard RJDC - Medical Services |                             |                                                                                                    |       |           |                 |                     |   |  |
|---------------------------------|-----------------------------|----------------------------------------------------------------------------------------------------|-------|-----------|-----------------|---------------------|---|--|
| Pending Reviews                 |                             |                                                                                                    |       |           |                 |                     |   |  |
| Print Chronologicals            | Deleted Chronologicals / Su | pervisory Reviews Report                                                                                    |       |           |                 |                     | ^ |  |
| New                             |                             |                                                                                                    |       |           |                 | Percent County 2    |   |  |
|                                 |                             |                                                                                                    |       |           |                 | 1 2 1               | 2 |  |
|                                 | CONTACT DATE/TIME           | Αсτινιτγ                                                                                                    | Туре  | DOCUMENTS | LAST UPDATED BY | LAST UPDATED ON     | Í |  |
| + <u>Select</u>                 | 05/31/2015 04:00 AM         | $Reviewed/prepared \ contract \ actions \ (CIM s, \ amendments, \ renewals, \ terminations, \ RFP, \ etc).$ | Email | 0         | System, System  | 05/31/2015 04:00 AM |   |  |
| ∃ <u>Select</u>                 | 05/31/2015 04:00 AM         | Reviewed/prepared contract actions (CIM's, amendments, renewals, terminations, RFP, etc).                   | Email | 0         | System, System  | 05/31/2015 04:00 AM |   |  |
| ± Select                        | 05/31/2015 04:00 AM         | $Reviewed/prepared \ contract \ actions \ (CIM s, amendments, renewals, terminations, RFP, etc).$           | Email | 0         | System, System  | 05/31/2015 04:00 AM |   |  |
| ± Select                        | 05/31/2015 04:00 AM         | Reviewed/prepared contract actions (CIM's, amendments, renewals, terminations, RFP, etc).                   | Email | 0         | System, System  | 05/31/2015 04:00 AM |   |  |
| ± <u>Select</u>                 | 05/31/2015 04:00 AM         | Reviewed/prepared contract actions (CIM's, amendments, renewals, terminations, RFP, etc).                   | Email | 0         | System, System  | 05/31/2015 04:00 AM |   |  |
| Elect                           | 05/31/2015 04:00 AM         | Reviewed/prepared contract actions (CIM's, amendments, renewals, terminations, RFP, etc).                   | Email | 0         | System, System  | 05/31/2015 04:00 AM |   |  |
|                                 | 05/31/2015 04:00 AM         | Reviewed/prepared contract actions (CIM's, amendments, renewals, terminations, RFP, etc).                   | Email | 0         | System, System  | 05/31/2015 04:00 AM |   |  |
|                                 | 05/31/2015 04:00 AM         | Reviewed/prepared contract actions (CIM's, amendments, renewals, terminations, RFP, etc).                   | Email | 0         | System, System  | 05/31/2015 04:00 AM |   |  |
|                                 | 05/31/2015 04:00 AM         | Reviewed/prepared contract actions (CIM's, amendments, renewals, terminations, RFP, etc).                   | Email | 0         | System, System  | 05/31/2015 04:00 AM |   |  |
|                                 | 05/31/2015 04:00 AM         | Reviewed/prepared contract actions (CIM's, amendments, renewals, terminations, RFP, etc).                   | Email | 0         | System, System  | 05/31/2015 04:00 AM |   |  |
| Supervisory Review              |                             |                                                                                                    |       |           |                 |                     | ~ |  |

Under Pending Reviews, you can see the notes that have not been reviewed by the supervisor. This screen allows you to create a new chronological note or print chronological notes using a date range.

#### CHRONOLOGICAL NOTES $\sim$ CREATING A NOTE

Brevard RJDC - Medical Services Record Count: 25 1 2 3 ACTIVITY TYPE DOCUMENTS LAST UPDATED BY LAST UPDATED ON Reviewed/prepared contract actions (CIM's, amendments, renewals, terminations, RFP, etc). Email 0 System, System 05/31/2015 04:00 AM Reviewed/prepared contract actions (CIM's, amendments, renewals, terminations, RFP, etc). Email 0 System, System 05/31/2015 04:00 AM Reviewed/prepared contract actions (CIM's, amendments, renewals, terminations, RFP, etc). 05/31/2015 04:00 AM Email 0 System, System Reviewed/prepared contract actions (CIM's, amendments, renewals, terminations, RFP, etc). Email 0 System, System 05/31/2015 04:00 AM Reviewed/prepared contract actions (CIM's, amendments, renewals, terminations, RFP, etc). 05/31/2015 04:00 AM Email 0 System, System 05/31/2015 04:00 AM Reviewed/prepared contract actions (CIM's, amendments, renewals, terminations, RFP, etc). 0 Email System, System Reviewed/prepared contract actions (CIM's, amendments, renewals, terminations, RFP, etc). Email 0 System, System 05/31/2015 04:00 AM Reviewed/prepared contract actions (CIM's, amendments, renewals, terminations, RFP, etc). Email 0 System, System 05/31/2015 04:00 AM Reviewed/prepared contract actions (CIM's, amendments, renewals, terminations, RFP, etc). Email 0 05/31/2015 04:00 AM System, System Reviewed/prepared contract actions (CIM's, amendments, renewals, terminations, RFP, etc). 05/31/2015 04:00 AM Email 0 System, System

There may be more than one page of notes as indicated here.

To create a new chronological note, click the **New** button.

<u>Pending Reviews</u>

± Select

+ Select

Select

Select

Select

E Select

+ Select

± Select

+ Select

Select

Supervisory Review

Print Chronologicals Deleted Chronologicals / Supervisory Reviews Report

CONTACT DATE/TIME

05/31/2015 04:00 AM

05/31/2015 04:00 AM

05/31/2015 04:00 AM

05/31/2015 04:00 AM

05/31/2015 04:00 AM

05/31/2015 04:00 AM

05/31/2015 04:00 AM

05/31/2015 04:00 AM

05/31/2015 04:00 AM

05/31/2015 04:00 AM

New

| é.                                       |              |                      | Chronological             | I Entry - Internet Explorer                 |                     |
|------------------------------------------|--------------|----------------------|---------------------------|---------------------------------------------|---------------------|
| ( <b>1</b> ] -                           |              | See R                |                           | You are logged in as C                      | Contract Manag      |
| 4                                        |              |                      | West Hillsboro            | ugh RJDC - Medical Svcs                     |                     |
|                                          |              |                      |                           | Remember to click the SAVE button before le | eaving this screen. |
| Contact Date / T                         | ime •        |                      |                           |                                             |                     |
|                                          | /            |                      |                           |                                             |                     |
|                                          |              |                      |                           |                                             |                     |
| Activity Time                            |              |                      |                           |                                             |                     |
| Any time regist                          | ered in a M  | Ionitoring Summ      | ary will not need to be a | entered in these data fields as they        |                     |
| feed into the Ac                         | tivity log a | and will cause du    | plication.                | cherer in chose cata nones, as they         |                     |
|                                          |              |                      |                           |                                             |                     |
| Time in Task:                            | Hr           | 0 Min                | 0                         |                                             |                     |
| Time in Travel:                          | Hr           | 0 Min                | 0                         |                                             |                     |
| Time in Prep:                            | Hr           | 0 Min                | 0                         |                                             |                     |
|                                          |              |                      |                           |                                             |                     |
| Activity (explana                        | ation of act | <u>tivity types)</u> |                           |                                             |                     |
|                                          |              |                      | $\sim$                    |                                             |                     |
|                                          |              |                      |                           |                                             |                     |
| Other (Speci                             | fy)          |                      |                           |                                             |                     |
| Other (Speci                             | fy)          |                      |                           |                                             |                     |
| Other (Speci                             | fy)          |                      |                           |                                             |                     |
| Other (Speci                             | fy)          |                      |                           |                                             |                     |
| Other (Speci<br>Type                     | fy)          | ~                    |                           |                                             |                     |
| Other (Speci<br>Type<br><br>Other (Speci | fy)<br>fy)   | ~                    |                           |                                             |                     |

Enter the Contact Date/Time as well as Activity Time, Type of Activity, and Type of Contact.

| Contacts            |                           | 🗌 N/A - No person |                |
|---------------------|---------------------------|-------------------|----------------|
| New                 |                           |                   |                |
| <u>Title</u>        | <u>Last Name</u>          | <u>First Name</u> |                |
|                     |                           | 1                 |                |
| General Narrative:* |                           |                   |                |
|                     |                           |                   |                |
|                     | 7500 1                    |                   |                |
|                     | /500 characters remaining |                   | Check Spelling |

After you document the person contacted or enter N/A if no other person was involved, outline your activity in the General Narrative field. Expand your field by clicking on the plus sign and don't forget to spell check!

| $\langle$ | Check here if supervisory note (use 'Supervisory Review' button on main page for formal case review)                                                                                                    |        |  |
|-----------|----------------------------------------------------------------------------------------------------|--------|--|
|           | Attachments are to be used for supportive documentation only (ex: community services hours, provider progress reports, emails, etc.)<br>and is not to be used in place of entering actual chronological. No Chronological Attachments. |        |  |
|           | Save and Add/Edit Attachments Save and Exit Cancel Delete                                                                                                    | $\sim$ |  |
|           | <b>€</b> 100%                                                                                                    | •      |  |

Supervisors should check the box to indicate a supervisory note. Supervisory notes are shown in red in the Pending Reviews section of the screen

When finished entering your narrative, click **Save and Exit**. If you need to attach supporting documentation, click **Save and Add/Edit Attachments**.

Click the **Cancel** button if you do not want to add a note at this time.

#### CHRONOLOGICAL NOTES $\sim$ ATTACHMENTS

| Ø              | Chronolog                                 | ical Documents - Internet Explorer -                                                                                                    |                  |
|----------------|-------------------------------------------|----------------------------------------------------------------------------------------------------|------------------|
| Home           | DEP<br>PROG<br>Progra<br>Provid<br>Contra | ARTMENT OF JUVENILE JUSTICE<br>RAM MONITORING AND MANAGEMENT<br>Chronological Documents<br>am Name: West Hillsborough RJDC - Medical Svcs<br>er: MAXIM HEALTHCARE SERVICES<br>act: D2056 |                  |
| Program Mgmt , | Reports .                                 | D2056 - West Hillsborough RJDC - Medical Svcs 🗸 Detai                                                                                                    | ils × Exit       |
| New            | West Hi                                   | Ilsborough RJDC - Medical Svcs<br>No Chronological Documents                                                                                                    |                  |
|                |                                           | <b>e</b> 1                                                                                                    | 00% <b>▼</b> .:I |

Save and Add/Edit Attachment opens the screen where you must click New in order to add a new attachment.

4

Next the user can name their attachment. Date pre-populates to the current date but user can edit to reflect the DATE THE DOCUMENT WAS CREATED and then select what folder the item should be placed in. Finally user clicks browse to navigate to the document they wish to make part of the record.

\*South Region - Juliana Gerena - Comp Eval Svs

|                          |            | Add the Exhibits/Documents for supporting documentation. |        |        |        |                                     |  |  |
|--------------------------|------------|----------------------------------------------------------|--------|--------|--------|-------------------------------------|--|--|
| Attachment Description:* |            |                                                          |        |        |        |                                     |  |  |
| Document Date:*          | 04/24/2013 |                                                          |        |        |        |                                     |  |  |
| Folder Name:*            | Actions    | •                                                        |        |        |        |                                     |  |  |
| Document:*               |            |                                                          |        |        | Browse | Click here to see uploaded document |  |  |
|                          |            |                                                          |        |        |        |                                     |  |  |
|                          | Edit       | Save                                                     | Cancel | Delete |        |                                     |  |  |

Once finished then click the **Save** button.

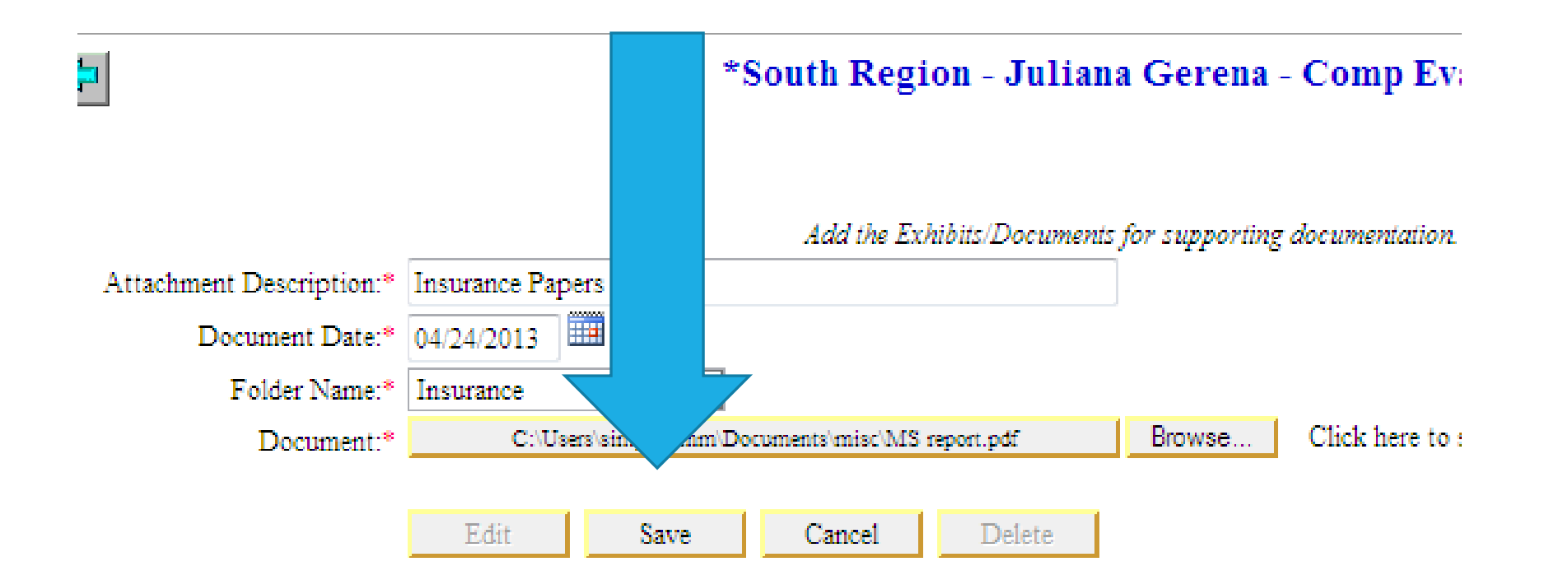

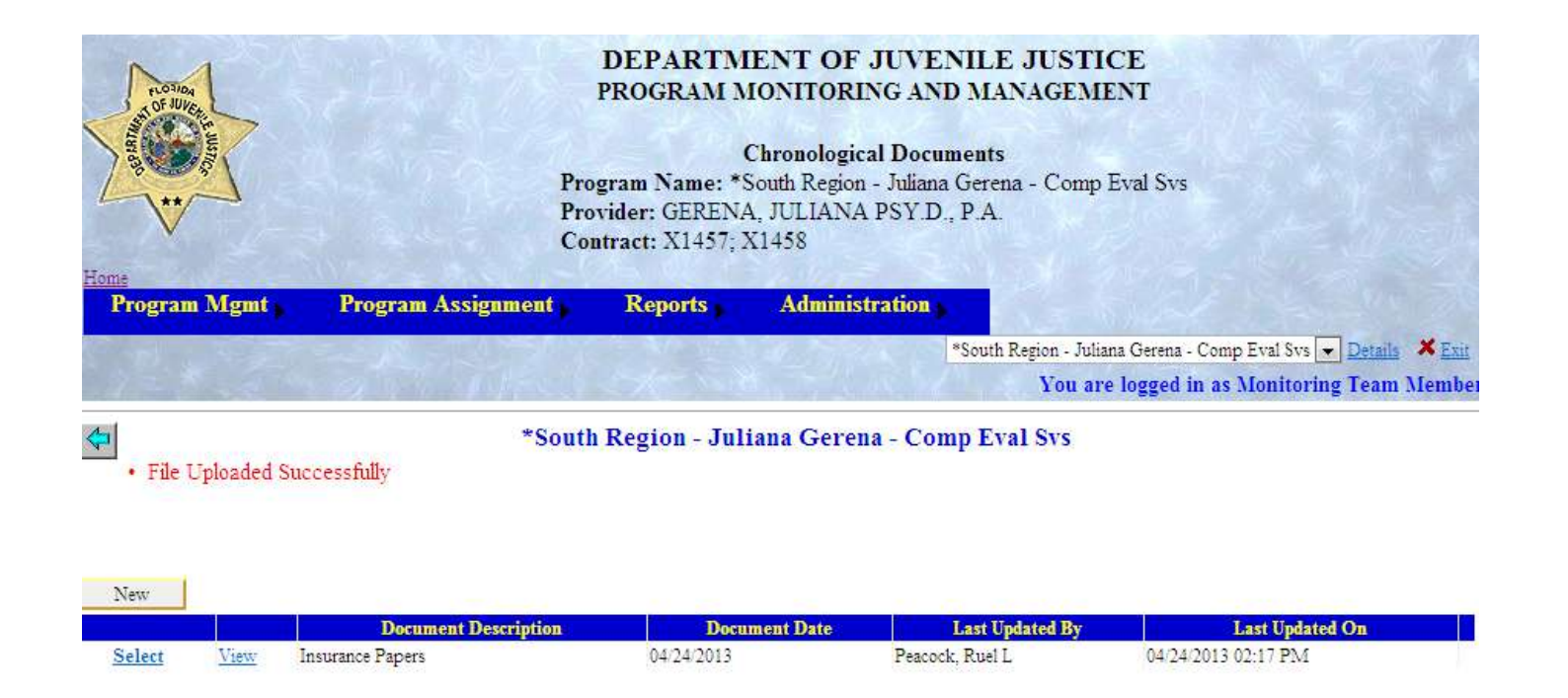

Once saved the document will show in a grid. If you have multiple documents to upload then you can repeat the steps as needed.

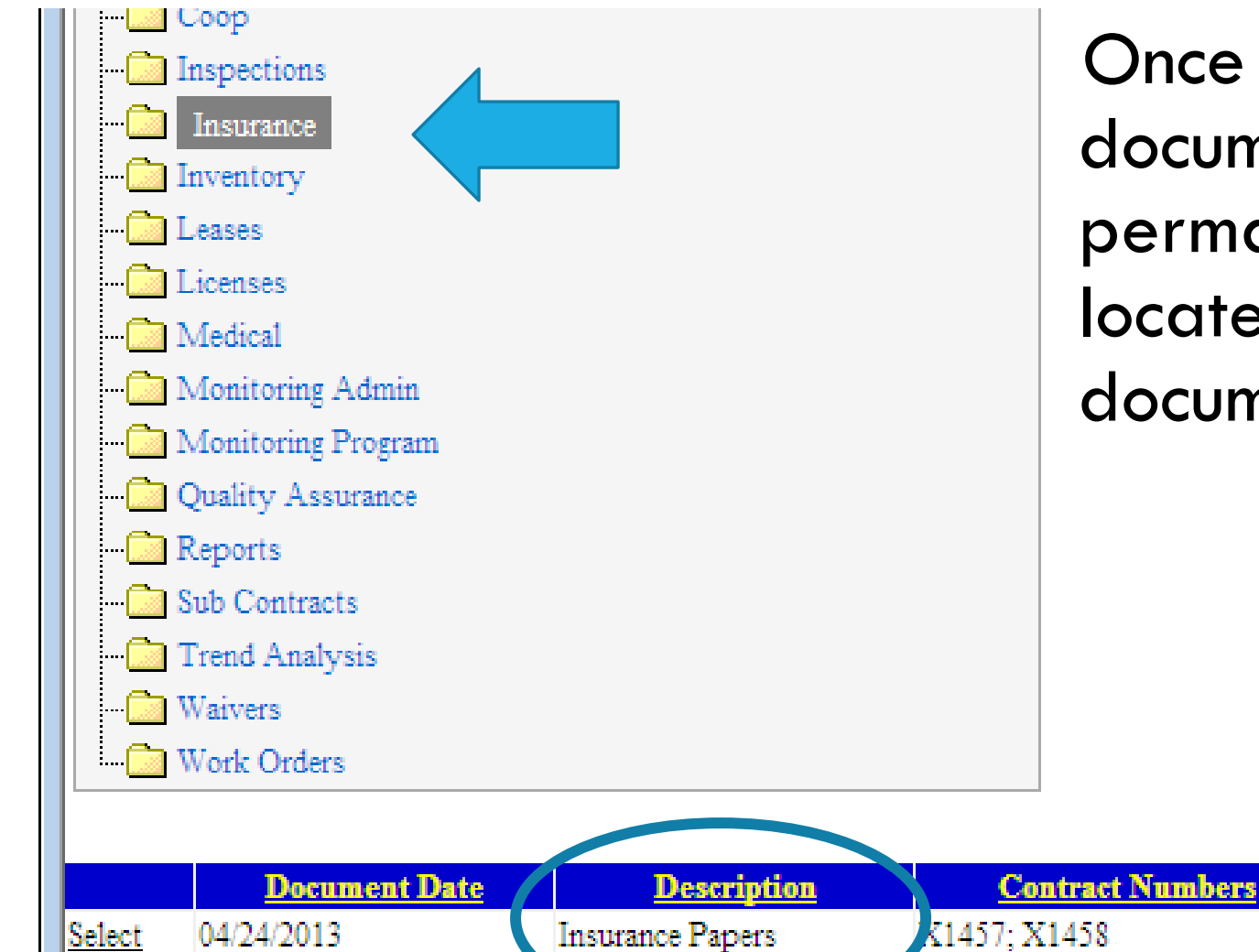

Once saved the document is now permanently located in the document library.

Folder Name

Insurance

#### CHRONOLOGICAL NOTES $\sim$ PRINTING NOTES

Brevard RJDC - Medical Services Pending Reviews Print Chronologicals Deleted Chronologicals / Supervisory Reviews Report New Record Count: 25 1 2 3 CONTACT DATE/TIME ACTIVITY TYPE DOCUMENTS LAST UPDATED BY LAST UPDATED ON 05/31/2015 04:00 AM ± Select Reviewed/prepared contract actions (CIM's, amendments, renewals, terminations, RFP, etc). Email 0 System, System 05/31/2015 04:00 AM 05/31/2015 04:00 AM Reviewed/prepared contract actions (CIM's, amendments, renewals, terminations, RFP, etc). Email 0 05/31/2015 04:00 AM + Select System, System Select 05/31/2015 04:00 AM Reviewed/prepared contract actions (CIM's, amendments, renewals, terminations, RFP, etc). Email 0 System, System 05/31/2015 04:00 AM 05/31/2015 04:00 AM Reviewed/prepared contract actions (CIM's, amendments, renewals, terminations, RFP, etc). Email 0 System, System 05/31/2015 04:00 AM Select Select 05/31/2015 04:00 AM Reviewed/prepared contract actions (CIM's, amendments, renewals, terminations, RFP, etc). Email 0 System, System 05/31/2015 04:00 AM 05/31/2015 04:00 AM Reviewed/prepared contract actions (CIM's, amendments, renewals, terminations, RFP, etc). 0 05/31/2015 04:00 AM E Select Email System, System + Select 05/31/2015 04:00 AM Reviewed/prepared contract actions (CIM's, amendments, renewals, terminations, RFP, etc). Email 0 System, System 05/31/2015 04:00 AM ± Select 05/31/2015 04:00 AM Reviewed/prepared contract actions (CIM's, amendments, renewals, terminations, RFP, etc). Email 0 System, System 05/31/2015 04:00 AM 05/31/2015 04:00 AM Reviewed/prepared contract actions (CIM's, amendments, renewals, terminations, RFP, etc). 0 05/31/2015 04:00 AM + Select Email System, System Select 05/31/2015 04:00 AM Reviewed/prepared contract actions (CIM's, amendments, renewals, terminations, RFP, etc). Email 0 System, System 05/31/2015 04:00 AM Supervisory Review

Under Pending Reviews, you can click the **Print Chronologicals** button to print a copy of the notes using a date range.

General Chronologicals is a place to store notes about a program that is not available in PMM yet. In the past monitors have indicated that they have done many tasks related to pre-operation on a program and have not had anywhere to store those tasks so they can get credit for them. Now users can create notes for the tasks and assign them to a program once the program has been added to PMM. To start the user would click the **New** button.

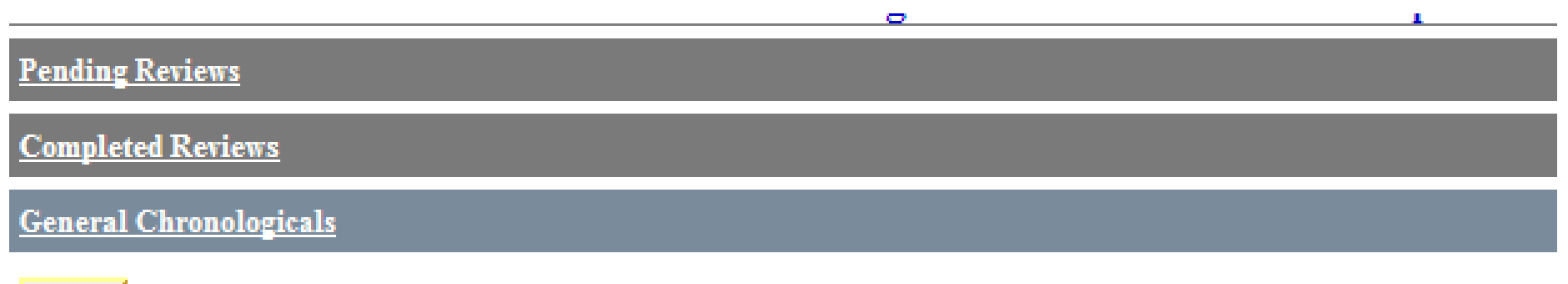

New

No General Chronologicals

| Ø                                | Chronologicals - Internet Explorer – 🗖 🗙                                                                                                    |
|----------------------------------|----------------------------------------------------------------------------------------------------|
| Home<br>Program Mgmt, Reports,   | DEPARTMENT OF JUVENILE JUSTICE<br>PROGRAM MONITORING AND MANAGEMENT<br>Chronologicals<br>Program Name: West Hillsborough RJDC - Medical Svcs<br>Provider: MAXIM HEALTHCARE SERVICES<br>Contract: D2056<br>D2056-West Hillsborough RJDC - Medical Svcs<br>Detais<br>Lettice<br>Contract Services |
|                                  | West Hillshorough R.IDC - Medical Sycs                                                                                                    |
| Pending Reviews                  | West Hillsborough Robe - Medical Stes                                                                                                    |
| Completed Reviews                |                                                                                                    |
| al Chronologicals                |                                                                                                    |
| New<br>Historical data form RSMS | No General Chronologicals                                                                                                    |
|                                  | 🔍 100% 🔻 🔐                                                                                                    |

#### General Chronological Notes

 This area stores notes about a program that is not yet in PMM.

| ø                 | Chronological Entry - Internet Explorer |                    |                                                                                                    |         | ×      |
|-------------------|-----------------------------------------|--------------------|----------------------------------------------------------------------------------------------------|---------|--------|
| Home<br>Program I | Vigmt                                   | Reports            | DEPARTMENT OF JUVENILE JUSTICE<br>PROGRAM MONITORING AND MANAGEMENT<br>Chronological Entry<br>Program Name: West Hillsborough RJDC - Medical Svcs<br>Provider: MAXIM HEALTHCARE SERVICES<br>Contract: D2056 | • × Ext | ^<br>t |
|                   | 1                                       | - J.               | You are logged in as Contract                                                                                                    | Manag   | er     |
| <b></b>           |                                         |                    | General Chronological<br>Remember to click the SAVE button before leaving this                                                                                                    | screen. |        |
| Program Name:     |                                         |                    | ~                                                                                                    |         |        |
| Contact Date / T  | ime *<br>/                              | ]<br>itoring Summa | ry will not need to be entered in these data fields, as they                                                                                                    |         |        |
| feed into the Ac  | tivity log and                          | will cause dup     | olication.                                                                                                    |         |        |
| Time in Task:     | nr                                      |                    |                                                                                                    |         |        |
| Time in Prep:     | Hr                                      | 0 Min              | 0                                                                                                    |         | ~      |
|                   |                                         |                    | e                                                                                                    | 100%    | ▼I     |

You can select a program from the dropdown, but that step is not required. If this general chronological note is for a program that is not yet listed, leave the program name blank.

Enter all remaining data just like you would for any other chronological note.

| 6                                                                                                    | Chronological Entry - Internet Explorer – 🗖                                                                                                    | ×  |
|----------------------------------------------------------------------------------------------------|----------------------------------------------------------------------------------------------------|----|
| Activity (explanation of activity types) Other (Specify)                                                                                              |                                                                                                    | ^  |
| Type          Other (Specify)                                                                                                    |                                                                                                    |    |
| Contacts<br>New<br><u>Title Last Name</u>                                                                                                    | N/A - No person First Name 1                                                                                                    |    |
| General Narrative:*                                                                                                    | +                                                                                                    |    |
| 7500 charac                                                                                                    | ters remaining Check Spelling                                                                                                    |    |
| Check here if supervisory note (use 'Supervisor'<br>Attachments are to be used for supportive docu<br>to be used in place of entering actual chronolo | ry Review' button on main page for formal case review).<br>mentation only (ex: community services hours, provider progress reports, emails, etc.) and is no<br>gical. No Chronological Attachments. | rt |
| Save and A                                                                                                    | dd/Edit Attachments Save and Exit Cancel Delete                                                                                                    | ~  |
|                                                                                                    | ۹ 100%                                                                                                    | •  |

Once all text has been entered, click **Save and Exit** or **Save and Add/Edit Attachments** as needed.

You must click one of the Save buttons to save your chrono note.

| e                                                  | Chronologicals                                                                | - Internet Explorer                                                                                             |                                                                          |                                               |                                           | ×    |
|----------------------------------------------------|-------------------------------------------------------------------------------|----------------------------------------------------------------------------------------------------|--------------------------------------------------------------------------|-----------------------------------------------|-------------------------------------------|------|
| Home<br>Program Mgmt Reports                       | DEPARTME<br>PROGRAM MC<br>Program Name:<br>Provider: MAXII<br>Contract: D2056 | NT OF JUVENIL<br>ONITORING AND M<br>Chronologicals<br>West Hillsborough RJDO<br>M HEALTHCARE SER<br>D2056 - Wes | E JUSTIC<br>ANAGEME<br>C - Medical S<br>VICES<br>t Hillsborough R<br>You | CE<br>NT<br>Svcs<br>UDC - Medic<br>are logged | al Svcs 🗸 Details 🗶<br>in as Contract Mar | Exit |
|                                                    | West Hillsborough                                                             | RJDC - Medical Svo                                                                                              | S                                                                        |                                               |                                           |      |
| Pending Reviews                                    |                                                                               |                                                                                                    |                                                                          |                                               |                                           |      |
| Completed Reviews                                  |                                                                               |                                                                                                    |                                                                          |                                               |                                           |      |
| General Chronologicals                             |                                                                               |                                                                                                    |                                                                          |                                               |                                           |      |
| New CONTACT DATE/TIME                              | Астіуіту                                                                      | Туре                                                                                                    | DOCUMENTS                                                                | LAST<br>UPDATED<br>Pw                         | Record Count: 1                           | ^    |
| Belect 08/31/2015 03:20 PM Training Mat     Select | erials                                                                        | File<br>Review/Document<br>Review                                                                               | 0                                                                        | Staff,<br>PMMCmgr                             | 08/31/2015 03:22 PM                       | ~    |
| Historical data form RSMS                          |                                                                               |                                                                                                    |                                                                          |                                               |                                           |      |
|                                                    |                                                                               |                                                                                                    |                                                                          |                                               | <b>e</b> 100%                             | •    |

The note will be shown in the list under General Chronologicals.

Any user with notes that are captured in General Chronologicals note section for more than 10 days will be notified as a reminder to get them associated with a program as quickly as possible.

| 0                         | Chronologicals -                                                                               | Internet Explorer                                                                                               |                                                                          |                                                |                                           | ×    |
|---------------------------|------------------------------------------------------------------------------------------------|----------------------------------------------------------------------------------------------------|--------------------------------------------------------------------------|------------------------------------------------|-------------------------------------------|------|
| To start cl               | DEPARTMEN<br>PROGRAM MO<br>ick select<br>Program Name: V<br>Provider: MAXIN<br>Contract: D2056 | NT OF JUVENIL<br>NITORING AND M.<br>Chronologicals<br>Vest Hillsborough RJDO<br>I HEALTHCARE SER<br>D2056 - Wes | E JUSTIC<br>ANAGEME<br>C - Medical S<br>VICES<br>t Hillsborough F<br>You | CE<br>INT<br>Svcs<br>UDC - Medic<br>are logged | al Svcs 🗸 Details 🗶<br>in as Contract Mar | Exit |
|                           | West Hillsborough I                                                                            | RJDC - Medical Svo                                                                                              | S                                                                        |                                                |                                           |      |
| Pending Reviews           |                                                                                                |                                                                                                    |                                                                          |                                                |                                           |      |
| Completed Reviews         |                                                                                                |                                                                                                    |                                                                          |                                                |                                           |      |
| General Chronologicals    |                                                                                                |                                                                                                    |                                                                          |                                                |                                           |      |
| New                       |                                                                                                |                                                                                                    |                                                                          |                                                | Record Count:                             | ^    |
| CONTACT DATE/TIME         | Астічіту                                                                                       | Туре                                                                                                    | DOCUMENTS                                                                | LAST<br>UPDATED<br>BY                          | LAST UPDATED ON                           |      |
|                           | Materials                                                                                      | File<br>Review/Document<br>Review                                                                               | 0                                                                        | Staff,<br>PMMCmgr                              | 08/31/2015 03:22 PM                       | ~    |
| Historical data form RSMS |                                                                                                |                                                                                                    |                                                                          |                                                |                                           |      |
|                           |                                                                                                |                                                                                                    |                                                                          |                                                | <b>a</b> 100%                             | • 4  |

Once the program has been added to PMM, you can go back to the General Chronologicals section and associate all general notes with the correct program.

Chronological Entry - Internet Explorer

#### DEPARTMENT OF JUVENILE JUSTICE PROGRAM MONITORING AND MANAGEMENT

Chronological Entry Program Name: West Hillsborough RJDC - Medical Svcs Provider: MAXIM HEALTHCARE SERVICES Contract: D2056

Program Mgmt

D2056 - West Hillsborough RJDC - Medical Svcs V <u>Details</u> <u>X Exit</u> You are logged in as Contract Manager

#### **General Chronological**

Remember to click the SAVE button before leaving this screen.

100% •

| Program Name:        |                                                                       |                            |
|----------------------|-----------------------------------------------------------------------|----------------------------|
|                      | 10060 - South - No Program Name                                       |                            |
| Contact Date / Time  | Alachua RJDC - Medical Svcs<br>Columbus Juvenile Residential Facility |                            |
| 08/31/2015           | D2046 - Detention - No Program Name                                   |                            |
|                      | Fn- Anchorage Non- Residential                                        |                            |
|                      | Highlands Youth Academy                                               |                            |
| Activity Time        | Jacksonville Youth Academy                                            | these data fields as these |
| feed into the Activi | Les Peters Academy                                                    | i mese data neids, as mey  |
|                      | Les Peters Academy Non-Secure<br>Manates RIDC Medical Succ            |                            |
| Time in Task: 1      | Marion Youth Academy                                                  |                            |
| Time in Travel:      | Melbourne Center for Personal Growth                                  |                            |
| Time in Pren         | Mental Health & Substance Abuse Svcs.<br>Miami Youth Academy          |                            |
| rime in riep.        | Okaloosa RJDC - Pyschiatric Svcs                                      |                            |
|                      | P C P - 04 Circuit - A M I Kids Jacksonville                          | er.                        |

Reports

Select the correct program from the drop down listing.

Scroll to the bottom and click **Save and Exit**.

Attachments are to be used for supportive doc progress reports, emails, etc.) and is not to be used for ent Chronological Attachments.

tation only (ex: community services hours, provider lace of entering actual chronological. No

Delete

Cancel

Save and Add/Edit Attachments Save and Exit

🔍 100% 🛛 👻

|            |                     | West Hillsborough RJDC -                                                                  | Medical Svcs                      | i         |                       |                      |
|------------|---------------------|-------------------------------------------------------------------------------------------|-----------------------------------|-----------|-----------------------|----------------------|
| nding Rev  | <u>iews</u>         |                                                                                           |                                   |           |                       |                      |
| rint Chron | ologicals           |                                                                                           |                                   |           |                       |                      |
| New        |                     |                                                                                           |                                   |           |                       | Record Count: 1      |
|            | CONTACT DATE/TIME   | Астічту                                                                                   | Туре                              | DOCUMENTS | LAST<br>UPDATED<br>By | 1<br>Last Updated On |
| Select     | 08/31/2015 03:20 PM | Training Materials                                                                        | File<br>Review/Document<br>Review | 0         | Staff,<br>PMMCmgr     | 08/31/2015 03:45 PM  |
| Select     | 08/31/2015 12:01 PM | Reviewed/prepared contract actions (CIM's, amendments, renewals, terminations, RFP, etc). | Email                             | 0         | Staff,<br>PMMCMC      | 08/31/2015 12:01 PM  |
| Select     | 08/28/2015 04:00 AM | Reviewed/prepared contract actions (CIM's, amendments, renewals, terminations, RFP, etc). | Email                             | 0         | System,<br>System     | 08/28/2015 04:00 AM  |
| Select     | 08/27/2015 08:41 AM | Reviewed/prepared contract actions (CIM's, amendments, renewals, terminations, RFP, etc). | Email                             | 0         | Staff,<br>PMMCMgr1    | 08/27/2015 08:41 AM  |

Once saved, the note moves to the chronological listing for the program selected and is removed from the general chronological area.

| , Email        | 0 Staff, 08/27/2015 08:41 AM<br>PMIMCMgr1 | E ~                       |
|----------------|-------------------------------------------|---------------------------|
|                | 🕰 100%                                    |                           |
| Complete       | ed Keviews                                |                           |
| <u>General</u> | <u>Chronologicals</u>                     |                           |
| New            | 1                                         | No General Chronologicals |
|                |                                           | 5                         |
| Historica      | <u>l data form RSMS</u>                   |                           |
|                |                                           |                           |
|                |                                           | 🔍 100% 🔻 💡                |

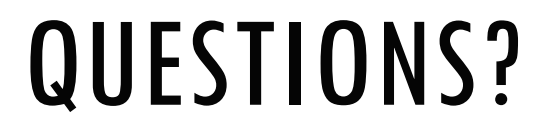

#### Contact your local DIO for answers

http://www.djj.state.fl.us/partners/data-integrity-jjis